## Procédure - Répondre à un sujet dans les forums

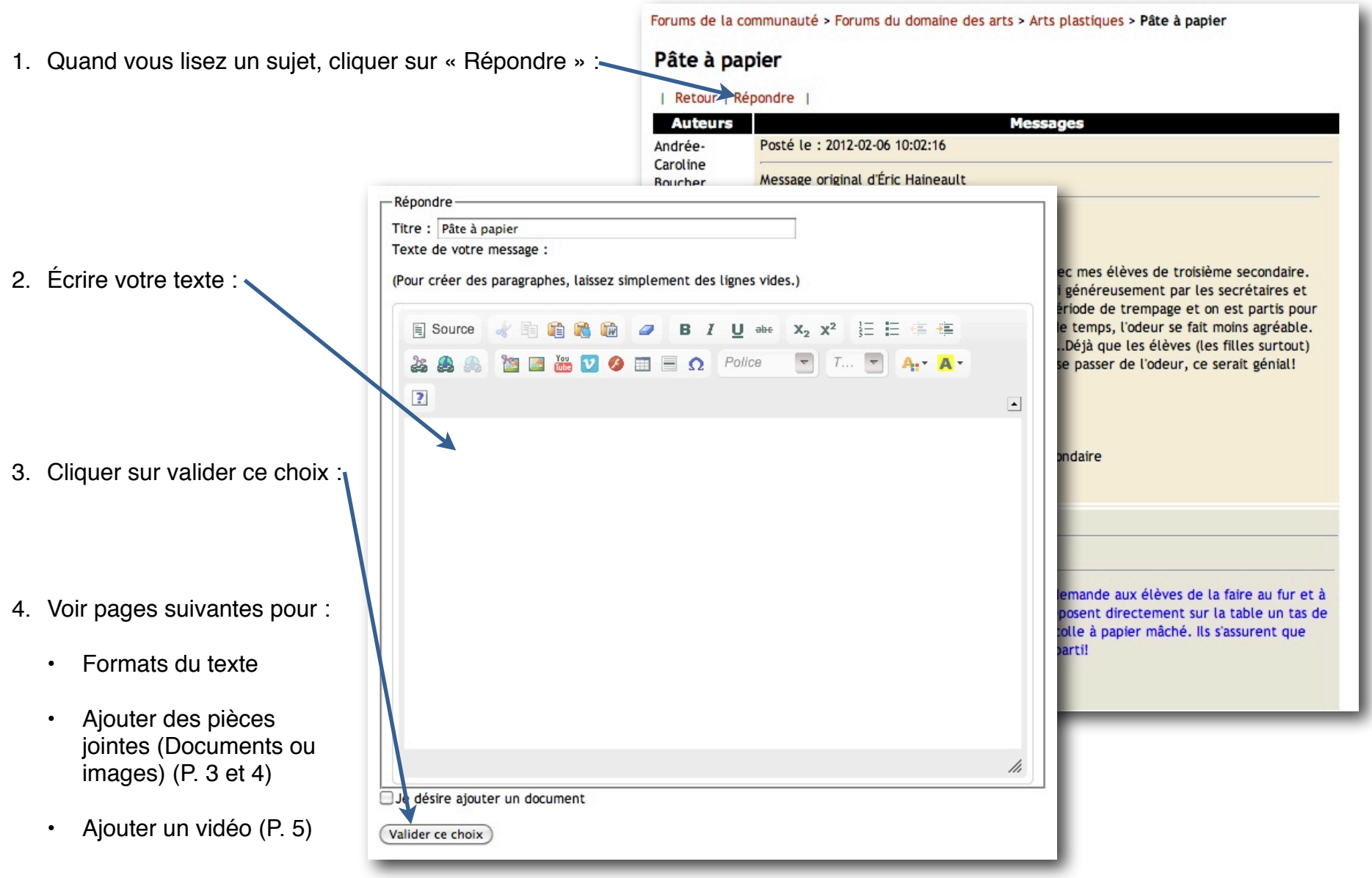

## **Texte enrichi**

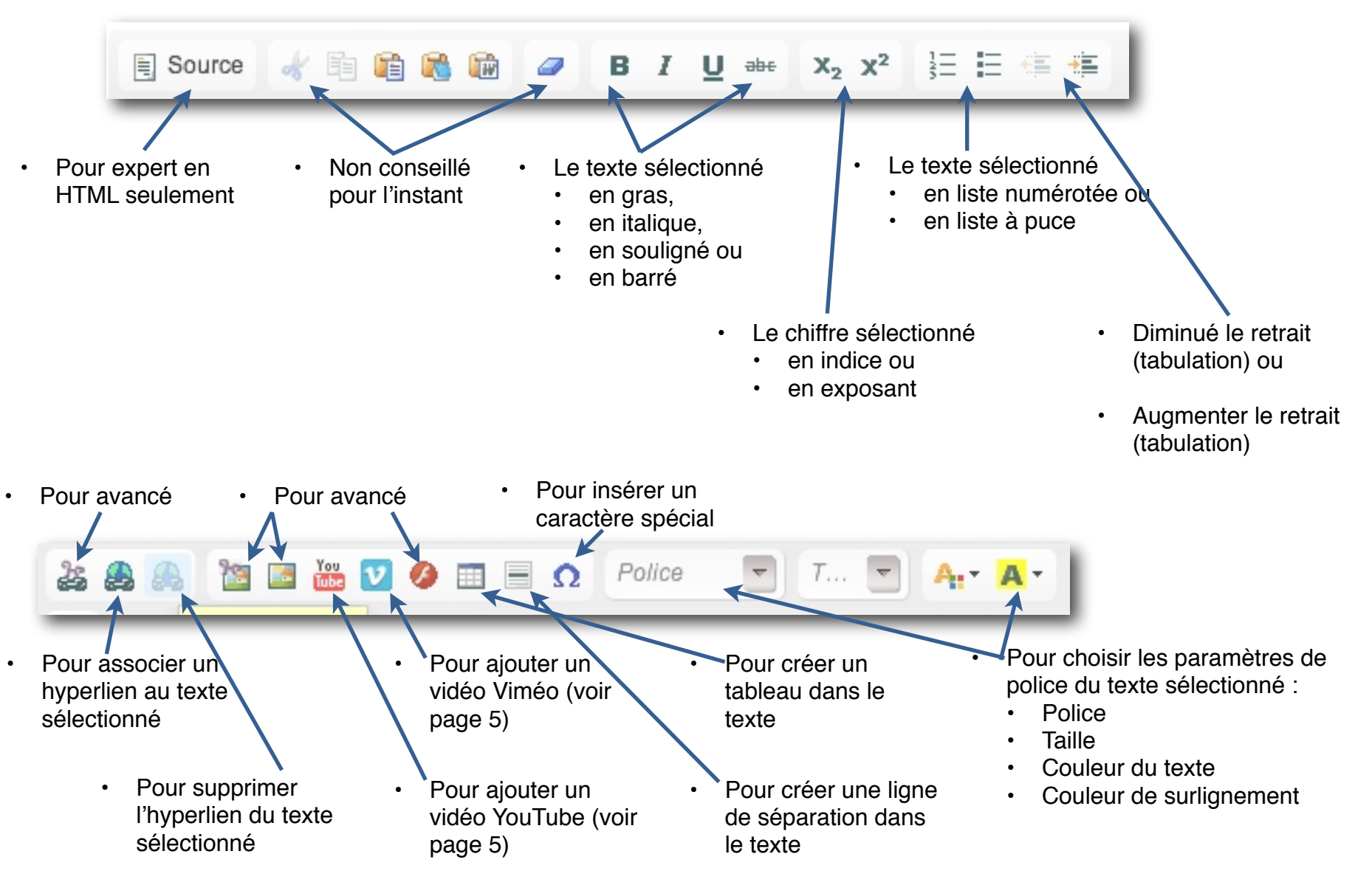

## Ajouter une pièce jointe ou une image

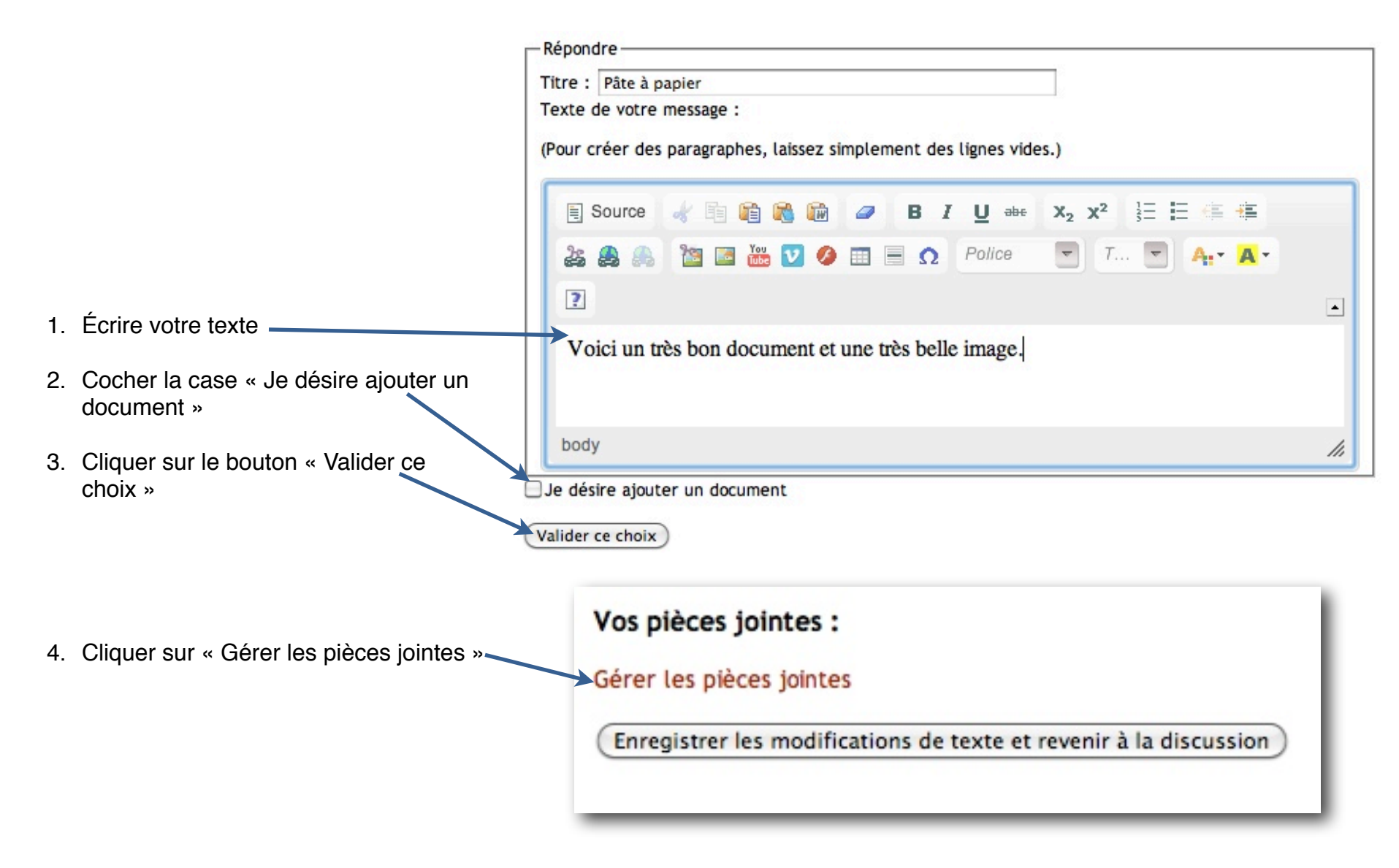

| 5. | Choisir votre image ou votre document en<br>cliquant sur le bouton « Choisir le fichier »<br>Une fenêtre s'ouvrira pour que vous puissiez | Vos fichiers<br>Choisir los fichiers à ajouter (Choisir le fichier) aucun fichier sélectionné<br>Enregistrer |
|----|----------------------------------------------------------------------------------------------------|----------------------------------------------------------------------------------------------------|
|    | choisir le fichier sur votre ordinateur                                                                                                   | Fermer la fenêtre de gestion des pièces jointes                                                              |
| 6. | Cliquer sur « Enregistrer »; votre document apparaîtra dans la liste                                                                      | Document(s) ajouté(s)<br>- Vos fichiers                                                                      |
| 7. | Recommencer l'étape 5 et 6 si vous avez<br>d'autres documents                                                                             | Descriptif : 28 février                                                                                      |
| 8. | Puis, cliquer sur « Fermer la fenêtre de gestion des pièces jointes »                                                                     | supprimer         image_test-3.png ()         Descriptif :         28 février                                |
| 9. | Pour terminer, cliquer sur le bouton « enregistrer<br>les modifications de texte et revenir à la<br>discussion »                          | Enregistrer<br>Fermer la fenêtre de gestion des pièces jointes                                               |
|    | Vos documents seront<br>intégrés à votre message                                                                                          | vos pièces jointes :                                                                                         |

## Ajouter une vidéo dans votre message

1. Rendez-vous sur le site de YouTube (http://www.youtube.com/) ou sur le site de Viméo (http://vimeo.com/) où se trouve le vidéo que vous désirez présenter dans votre message.

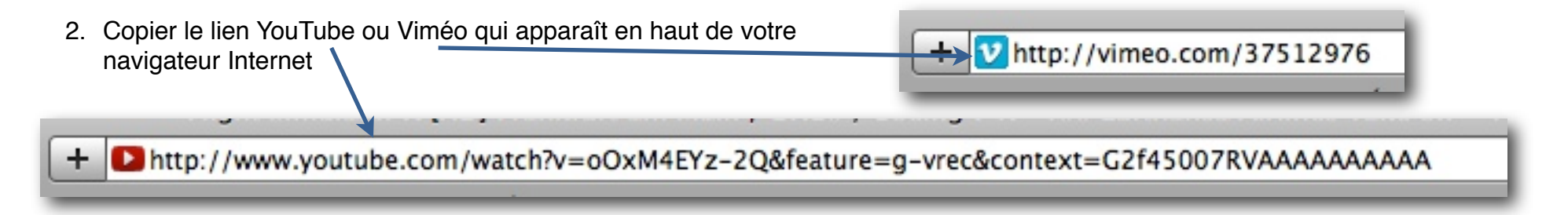

3. Dans le forum, lorsque vous écrivez votre message, cliquer sur le bouton. YouTube ou Viméo

| 28 🙈 🙈 📷                                                                                                    | 🗹 🖗 🗏 🖸 Ω Police 🔽 Τ 🔽 Α.· Α.·                                                                                                    |
|----------------------------------------------------------------------------------------------------|----------------------------------------------------------------------------------------------------|
|                                                                                                    | Embed Youtube Video                                                                                                    |
| <ol> <li>Coller le lien YouTube ou Viméo, que vous avez déjà<br/>copier, dans le champs prévu à cet effet</li> </ol> | You Tube<br>Broadcast Yourself                                                                                                    |
| 5. Cliquer sur le bouton « OK »                                                                                      | Please copy and paste the id the Youtube video, which can be found in the URL of the video, EX. http://http://www.youtube.com/watch?v=Hs0QPBUjXv4                    |
| 5. Cliquer sur le bouton « OK »                                                                                      | Broadcast Yourself Please copy and paste the id the Youtube video, which can be found in the URL of the video, EX. http://http://www.youtube.com/watch?v=Hs0QPBUjXv4 |